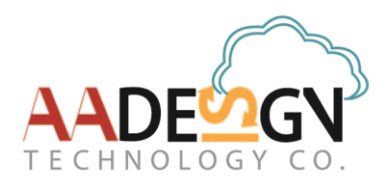

## 2016

## V-Bell 門口機 APP 快速安裝指南

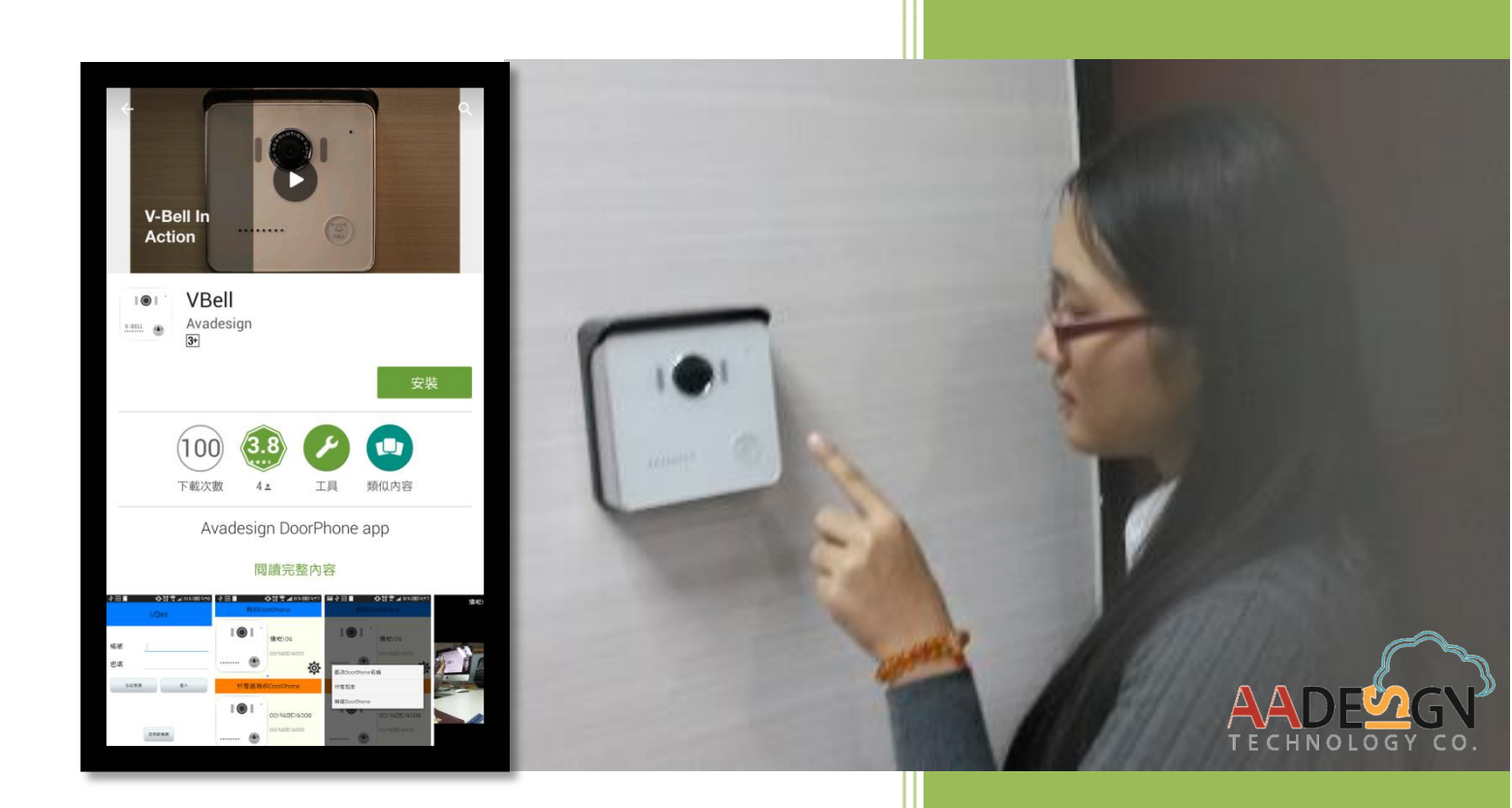

悅明達科技有限公司 www.avadesign.com.tw 2016/6/14

## 1. 從 Apple store 或 Google Play 商店下載"VBell" APP。

您能在您的智慧型手機螢幕上找到Apple Store或Play商店。

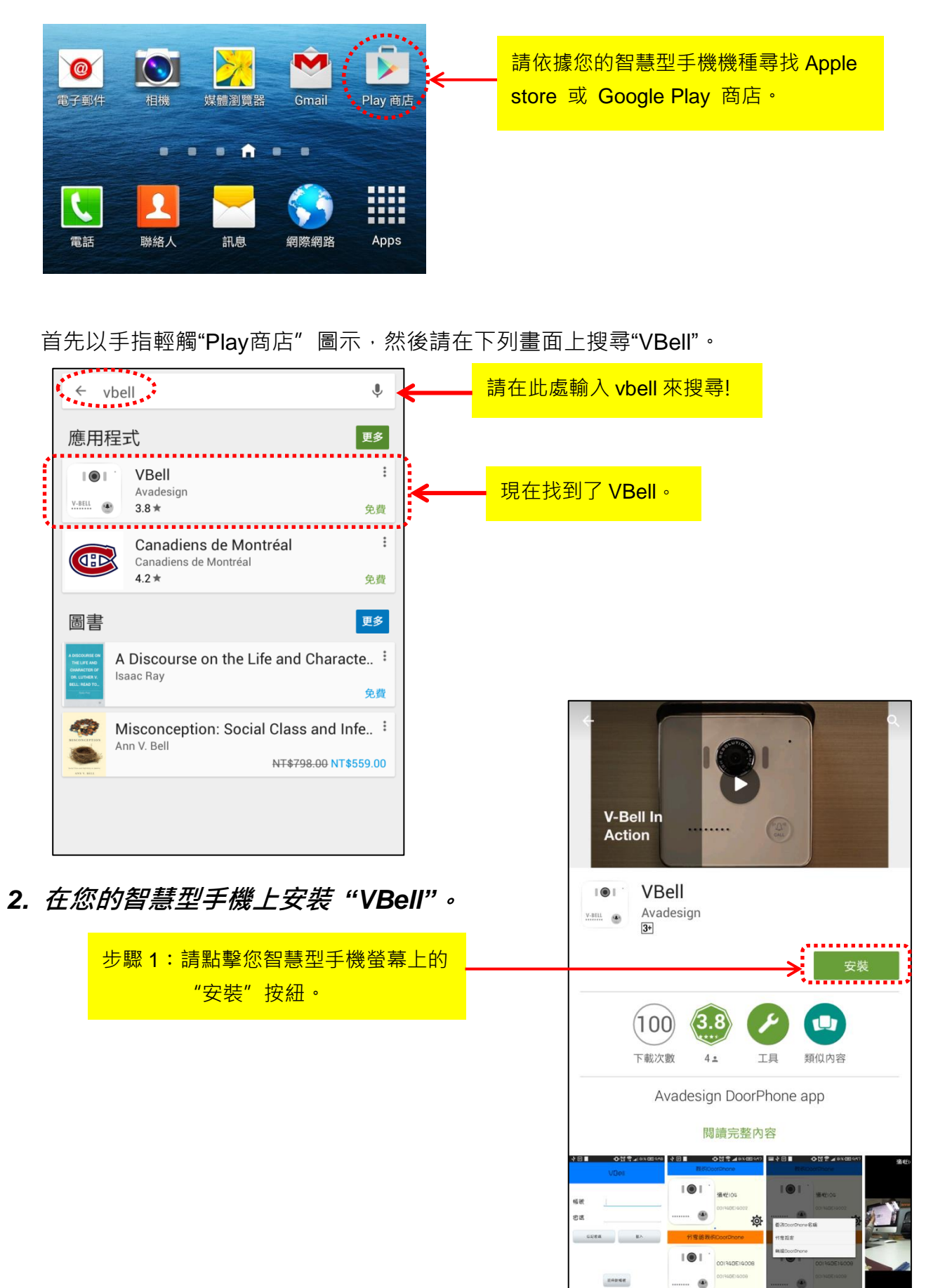

螢幕將顯示如下:

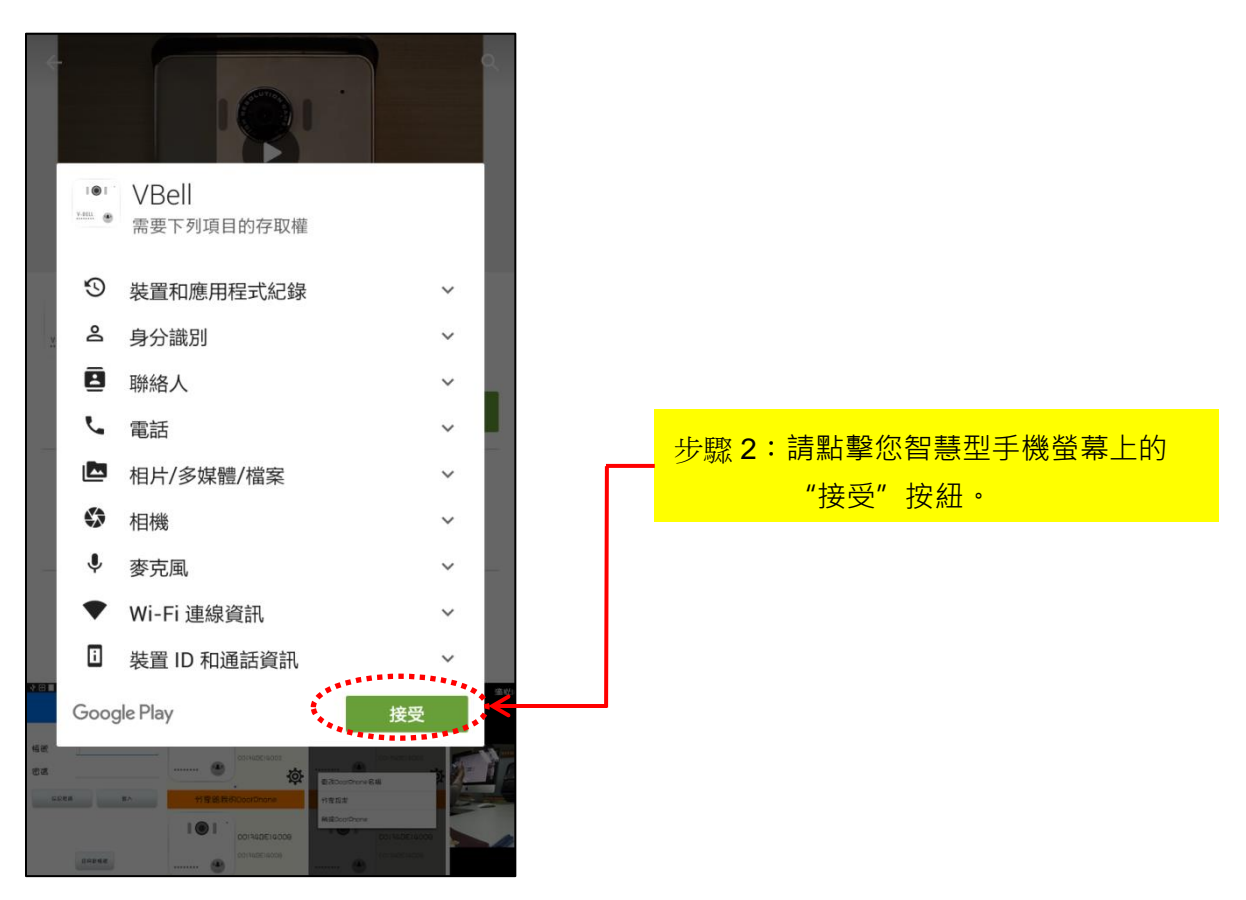

請稍等候 VBell app 檔案下載, VBell app檔案大小為13.63MB, 您的智慧型手機 螢幕將顯示其下載百分比。當下載完成時, 您將看見如下之畫面。

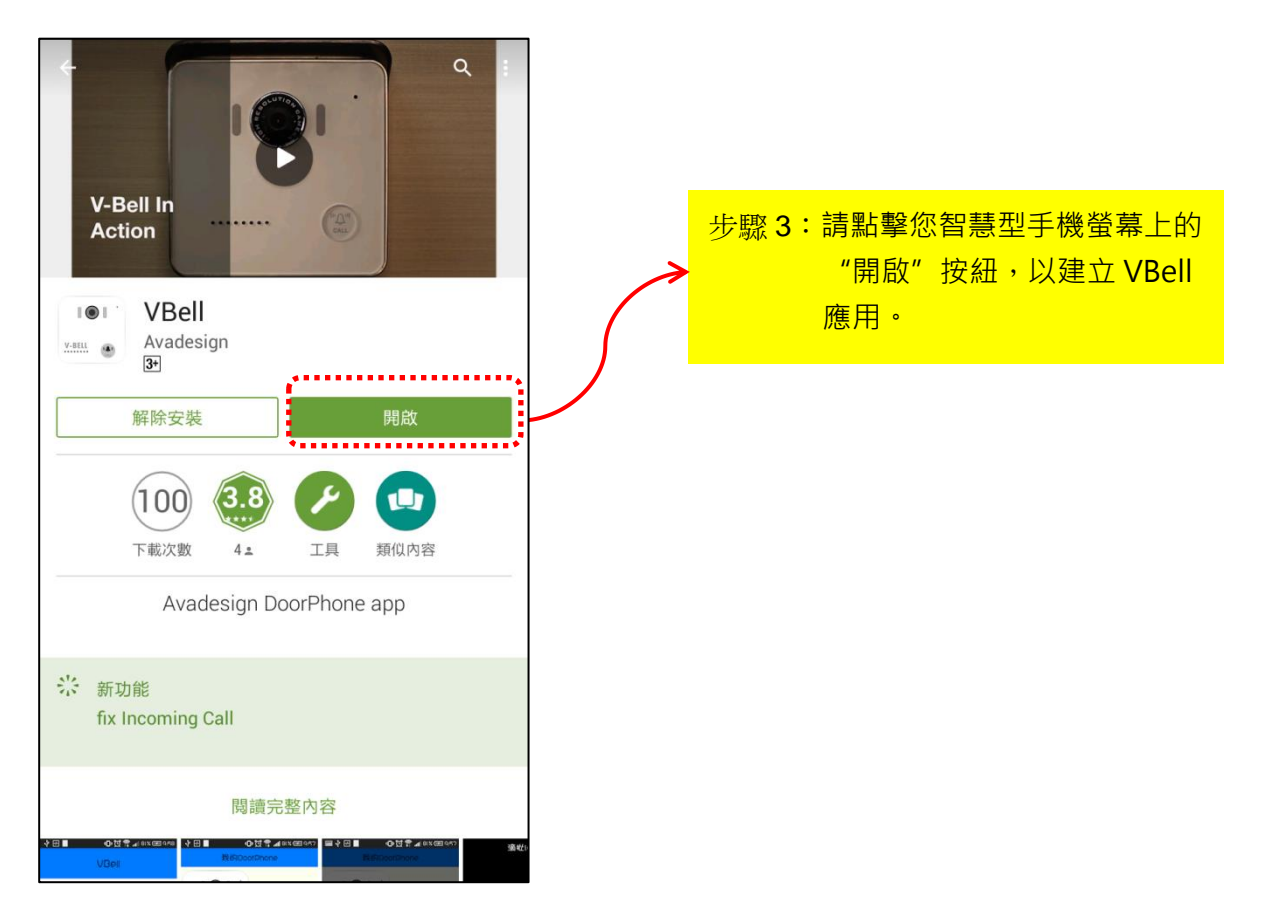

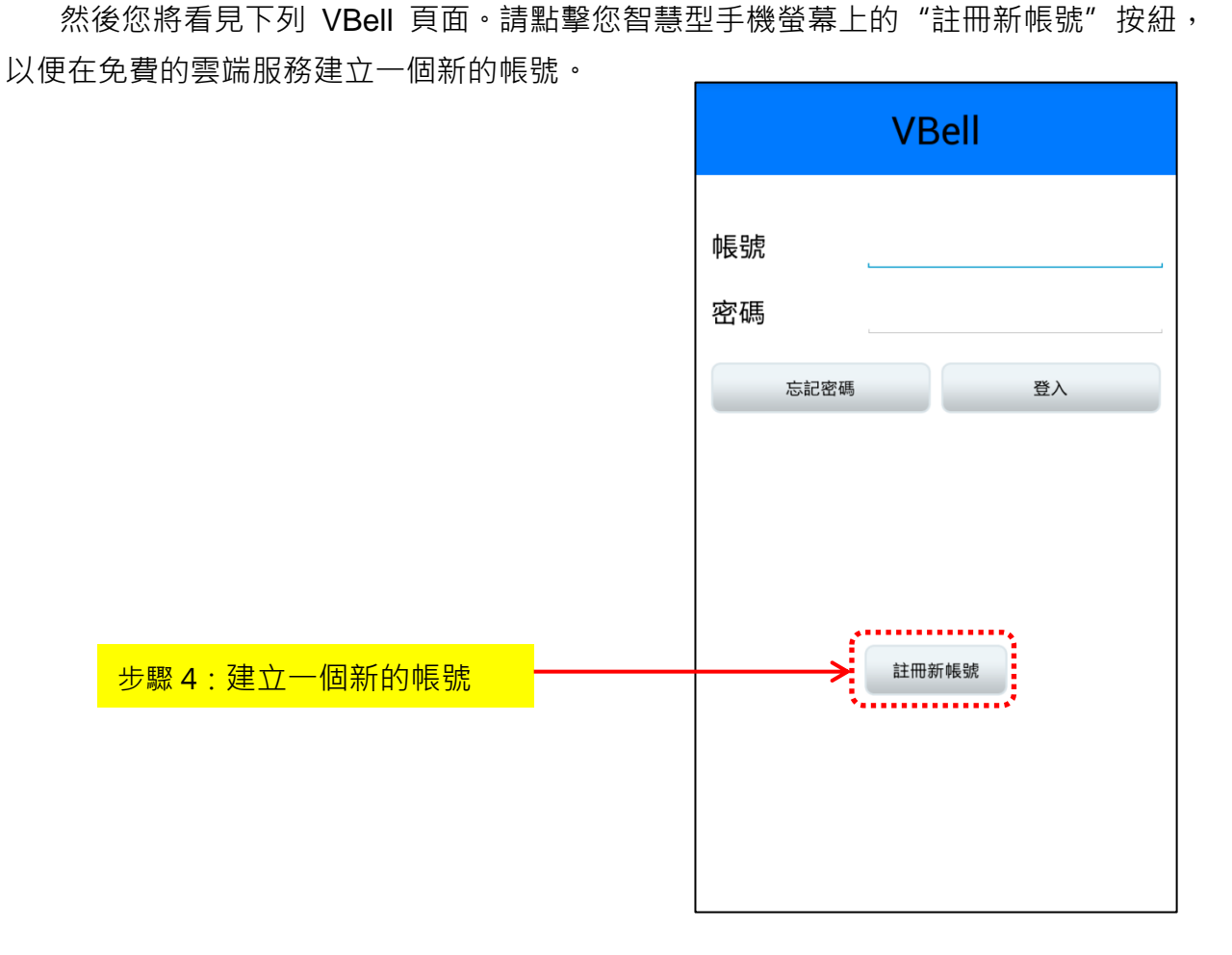

請輸入您的帳號名稱及密碼(密碼沒有任何規定與限制)。

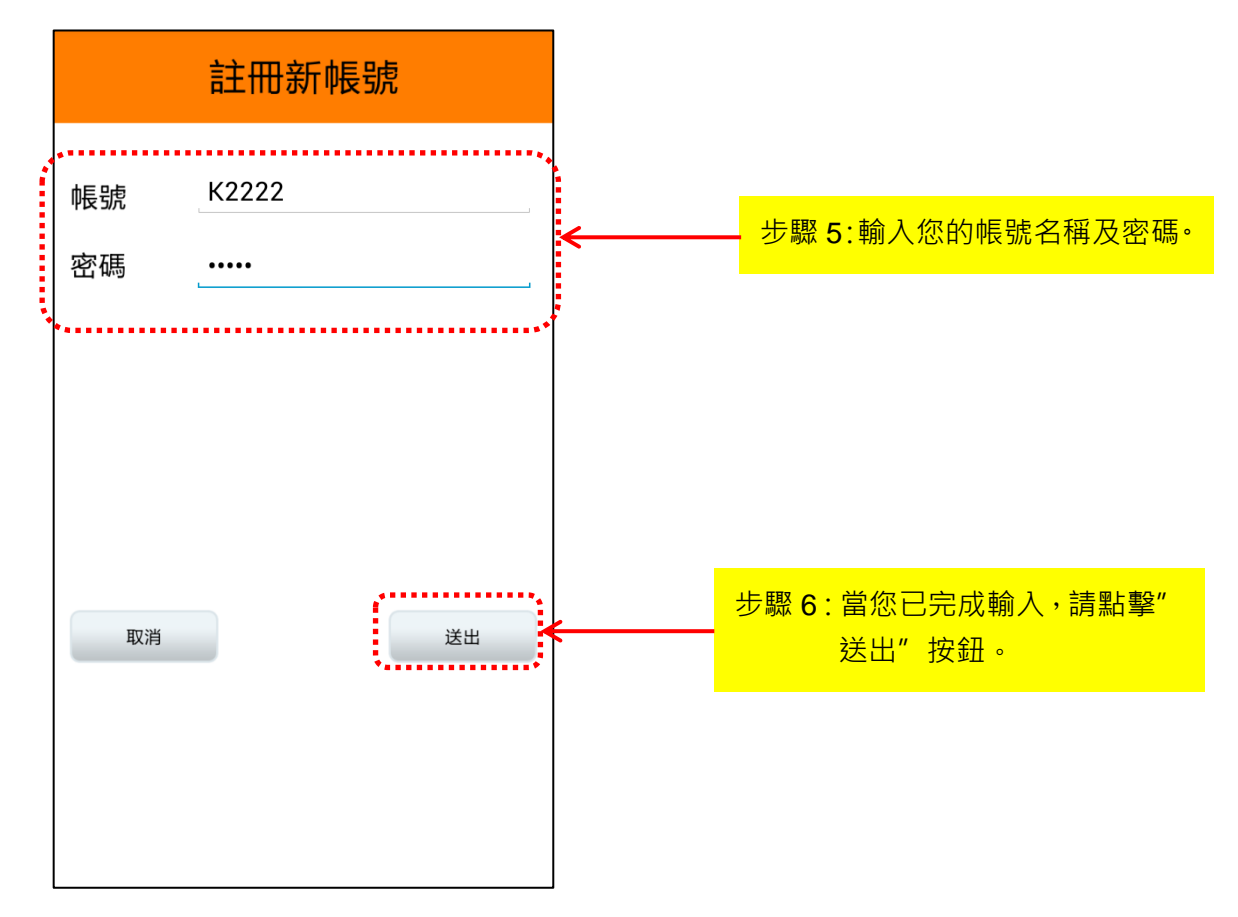

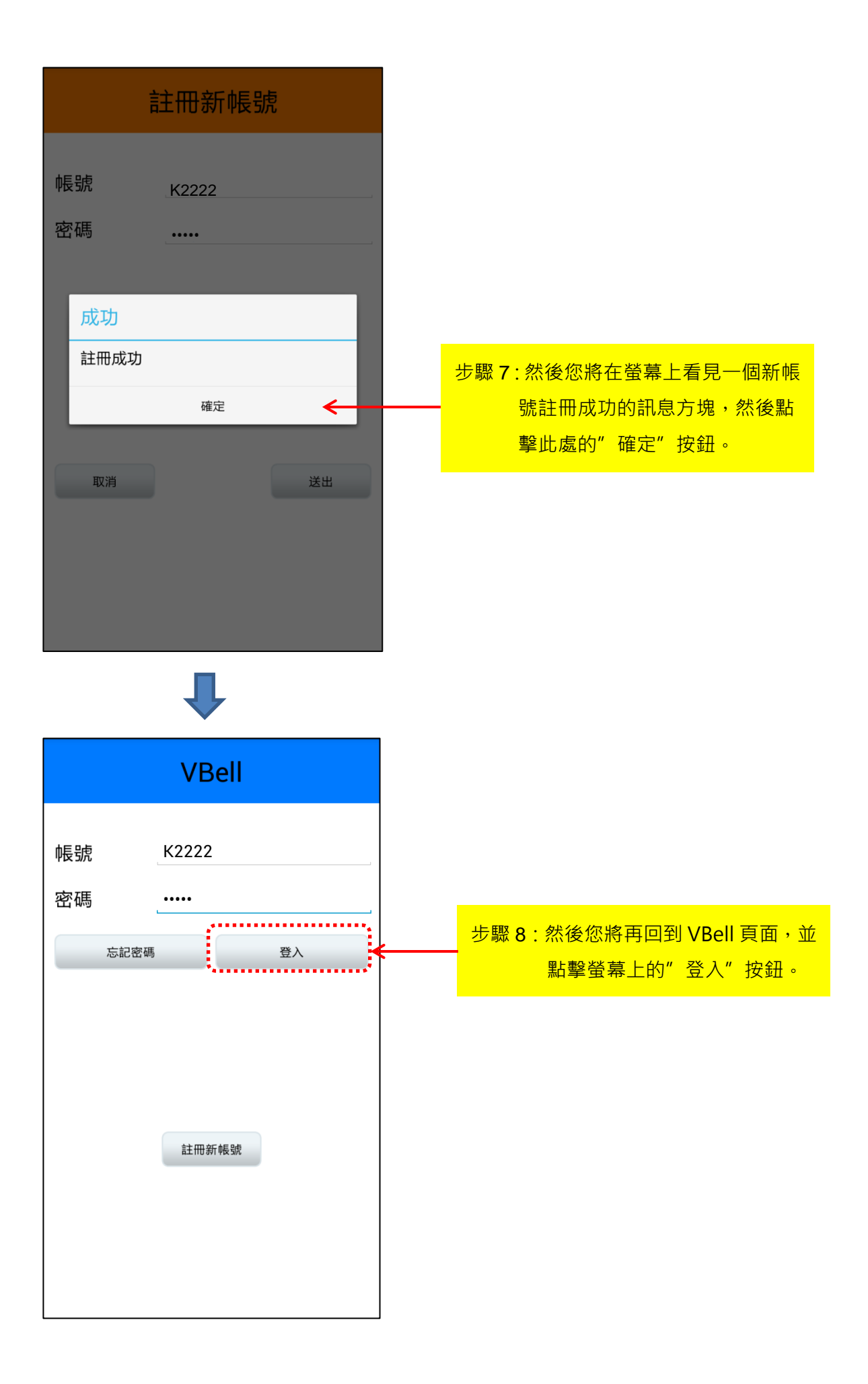

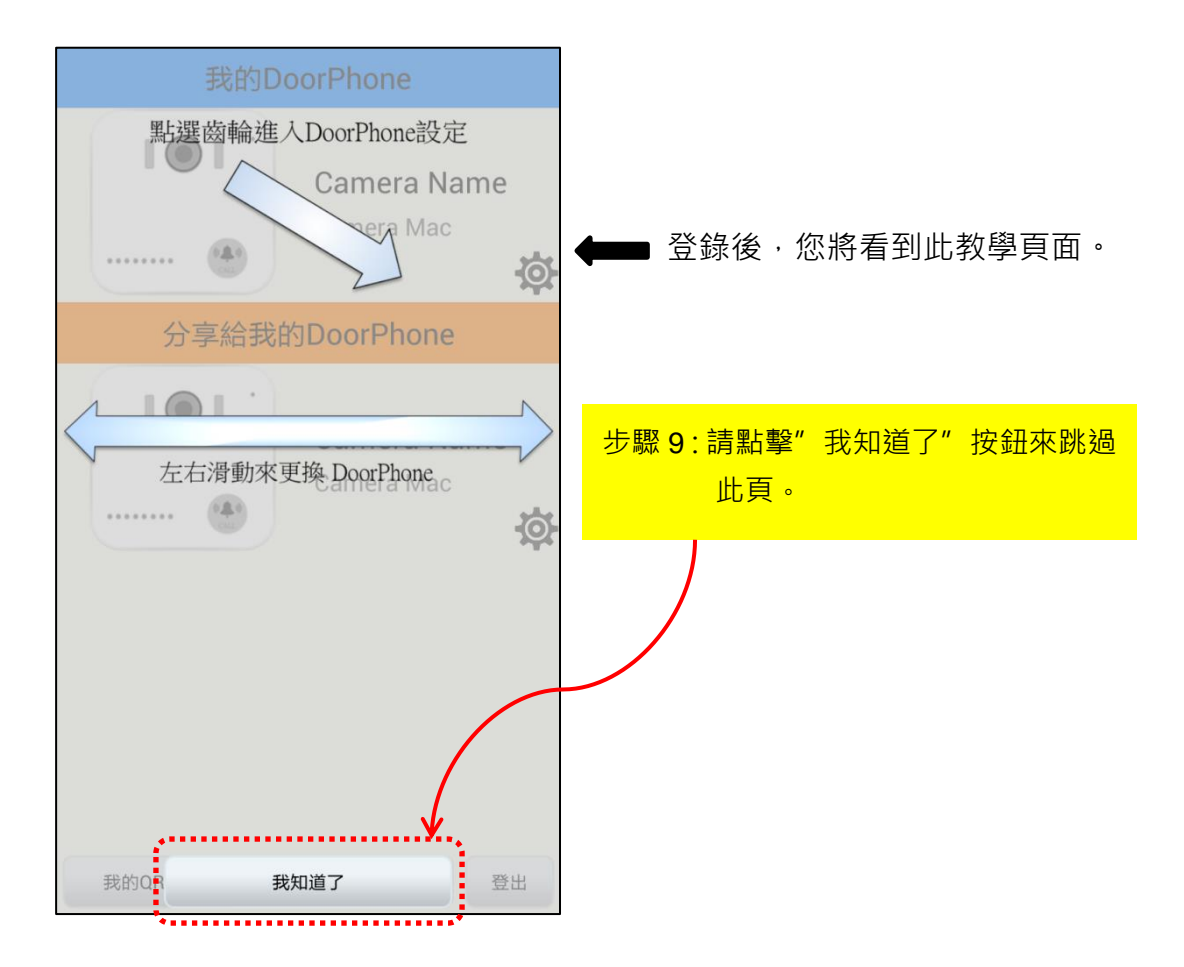

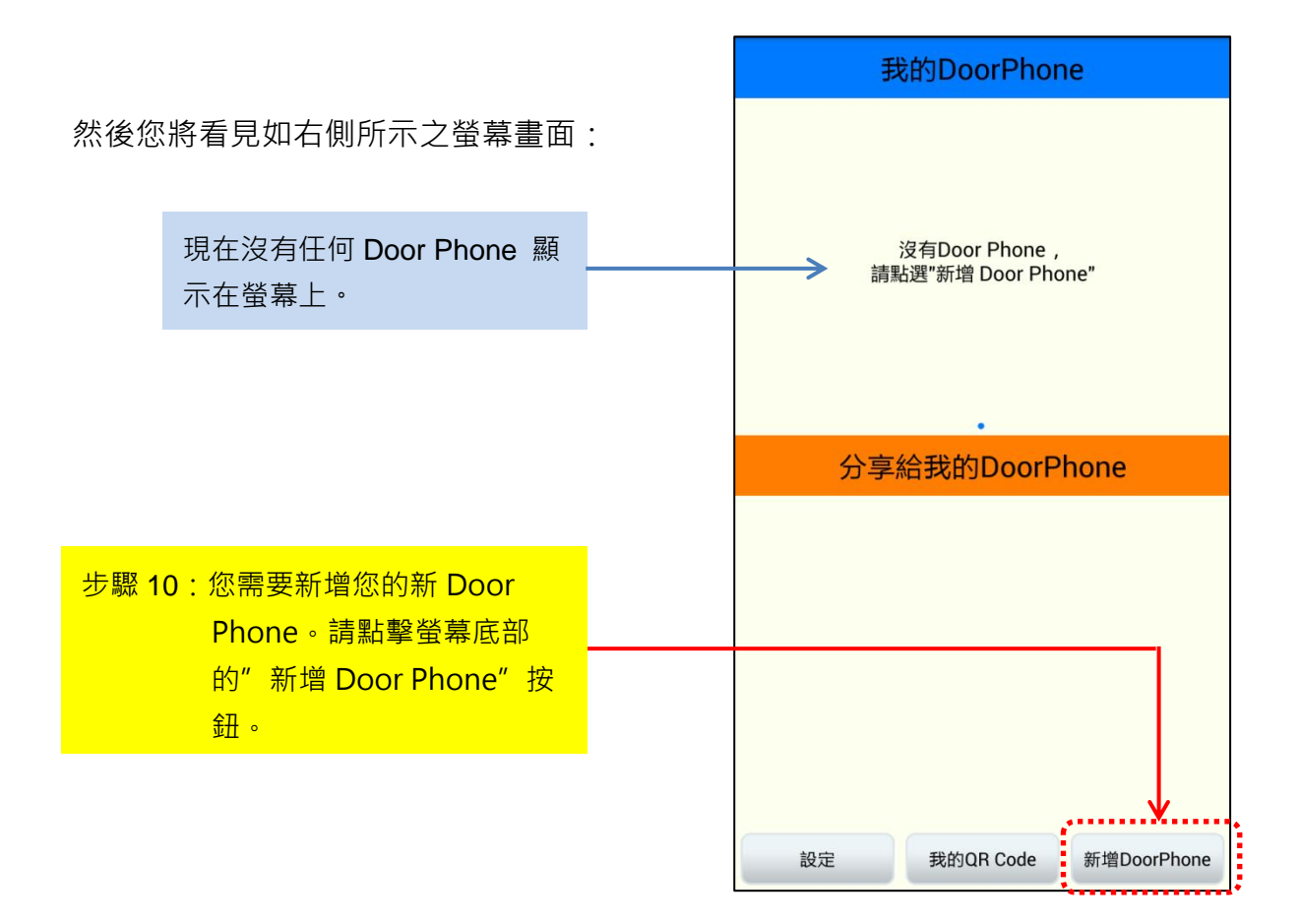

3. 新增您的新Door Phone

| 新增DoorPhone<br>掃描Door Phone QR Code,或請<br>輸入Activation Code | 步驟 11:然後您需要點擊"掃瞄"按鈕來掃<br>瞄您的新 Door Phone QR code<br>或啟動碼,以檢核 UID。<br>此啟動碼請見產品包裝盒內所附<br>之快速安裝指南封面。                                                                                                    |  |  |  |
|-------------------------------------------------------------|----------------------------------------------------------------------------------------------------|--|--|--|
| · · · · · · · · · · · · · · · · · · ·                       | Creation Constraints of the state of the state of the s |  |  |  |

【註】若您的快速安裝指南遺失了!請聯絡您的悅明達科技業務代表,告知您的新Door Phone底部的MAC號碼(如下圖所示),業務代表將提供您啟動碼。

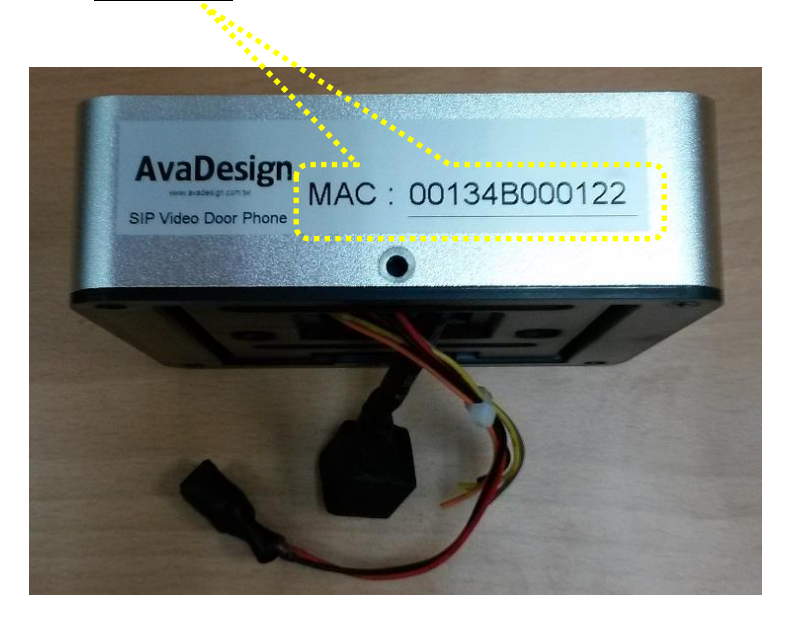

然後您會看到掃描後的成功訊息,請按"確定"按鈕。同時,您會看到您的新門口機 Activation code顯示在螢幕上。

| 新增DoorPhone                                                                   |                   |
|-------------------------------------------------------------------------------|-------------------|
| 掃描Door Phone QR Code,或請<br>輸入Activation Code<br><sup>掃描</sup><br>8SEF6051C840 |                   |
| 成功<br>確定                                                                      | 步驟 12:點擊" 確定" 按鈕。 |
|                                                                               |                   |
|                                                                               |                   |

現在您會看到下列畫面:

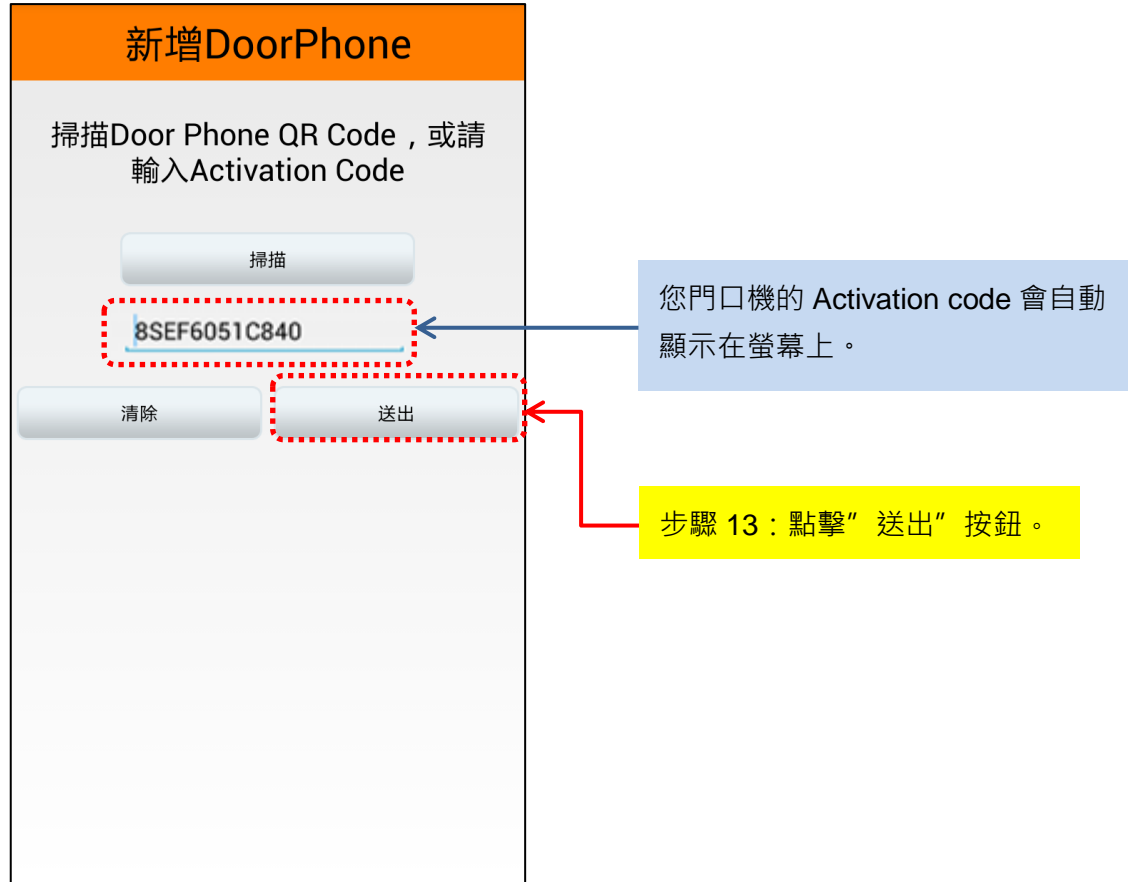

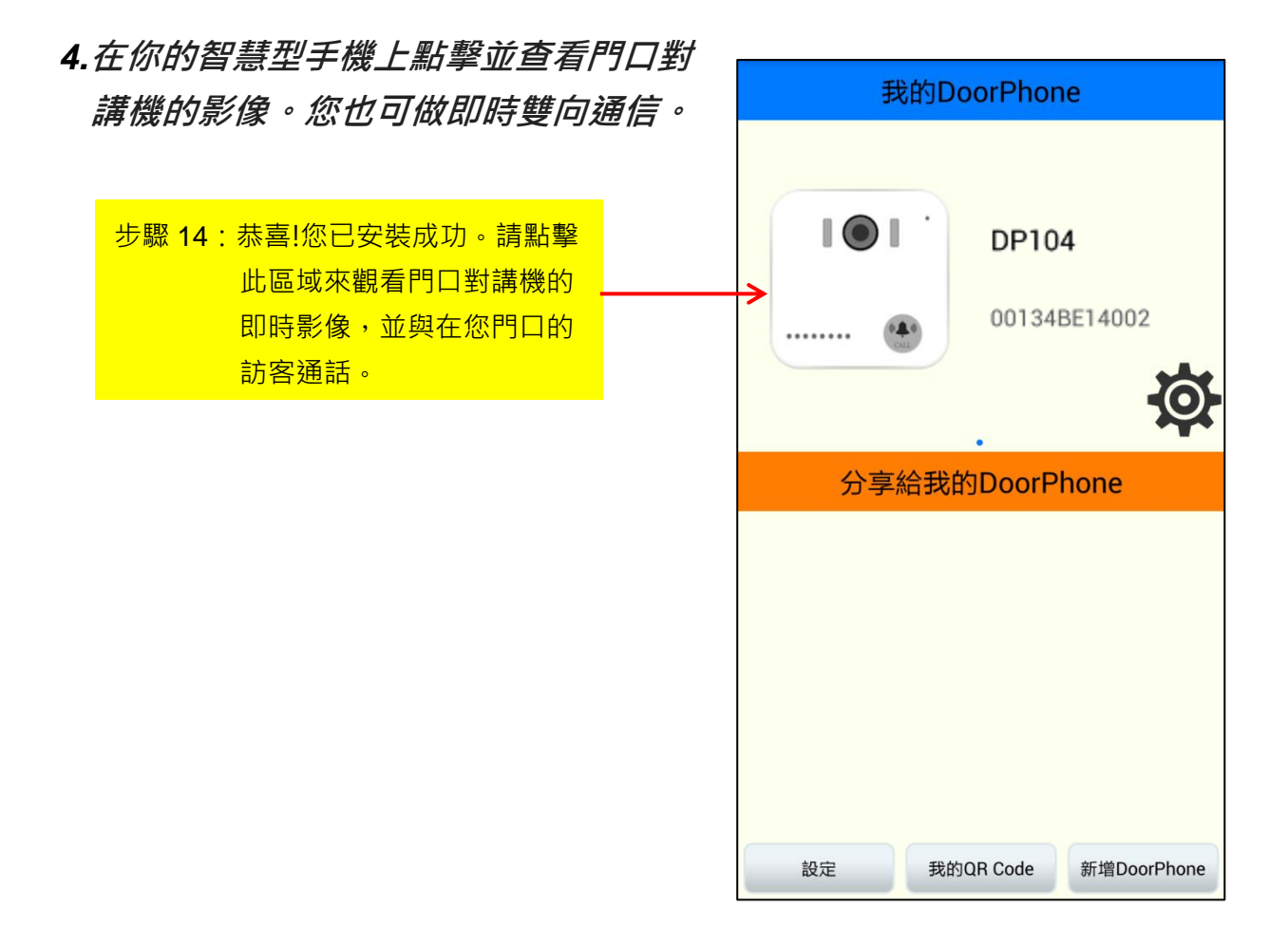

現在您能看見門口對講機的視訊影像顯示在您智慧型手機的螢幕上。

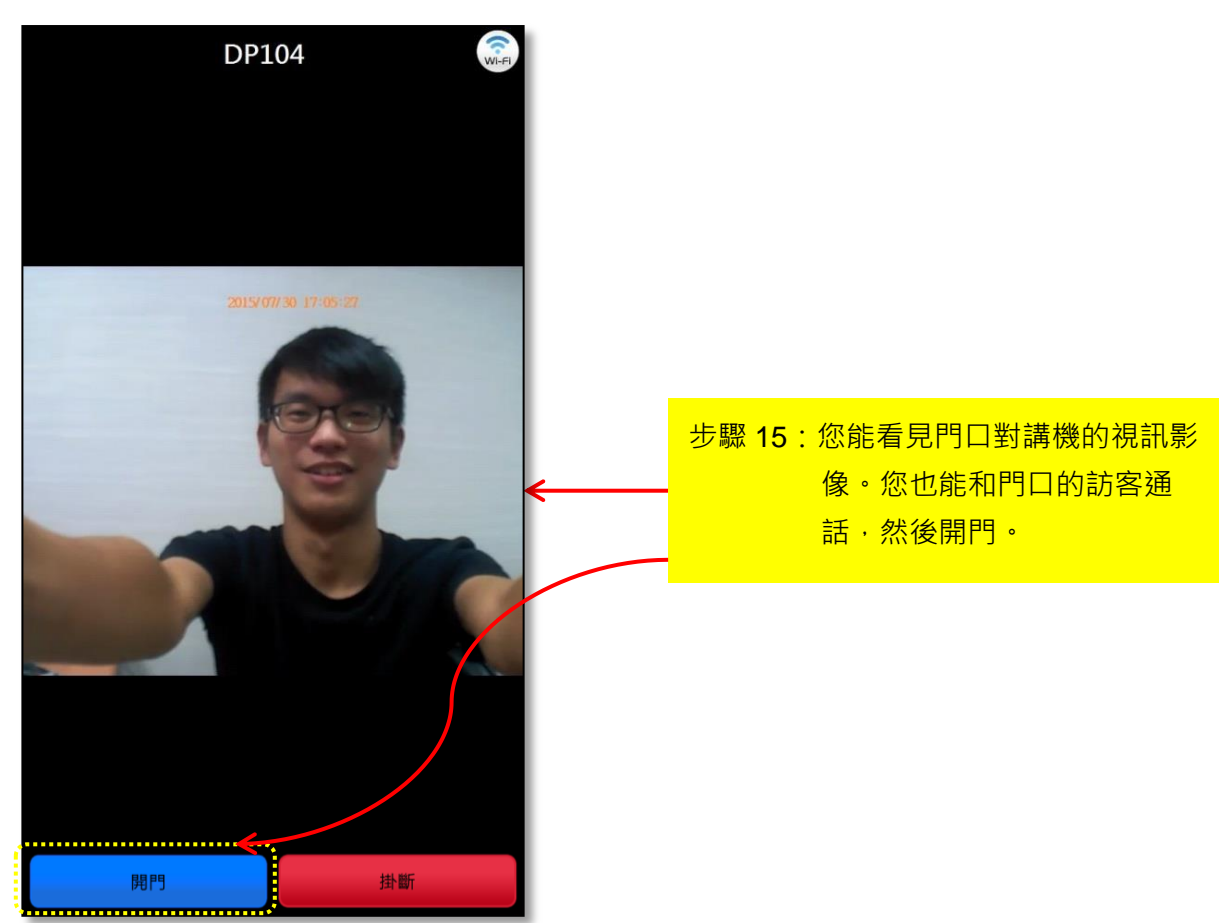

## 5. 更新和修改您門口機的資料

您可以編輯和修改門口機的資料,如改變門口機的名稱、或刪除門口機、或與他人 分享您的門口機、或尋找門口機的IP資訊。

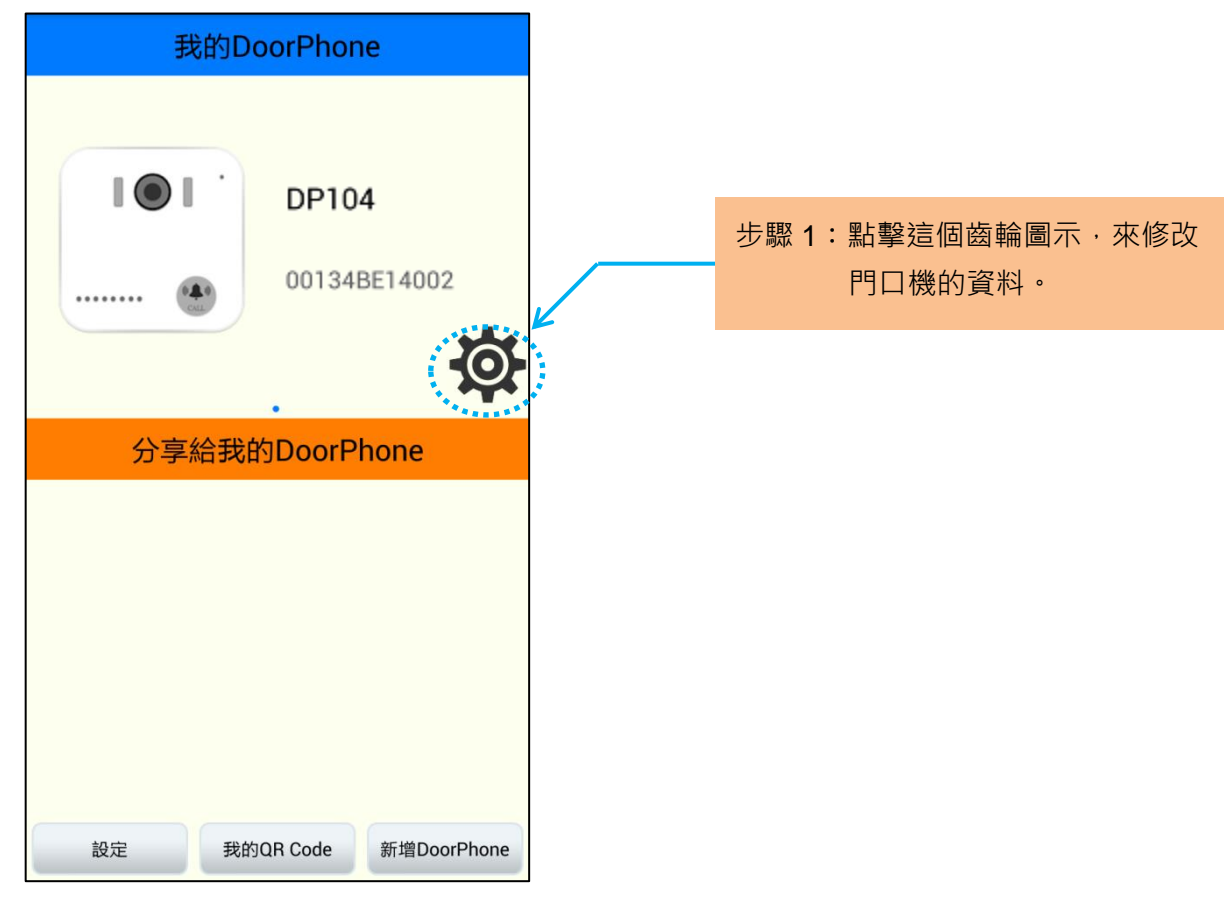

然後您會看到螢幕上跳出以下的視窗。

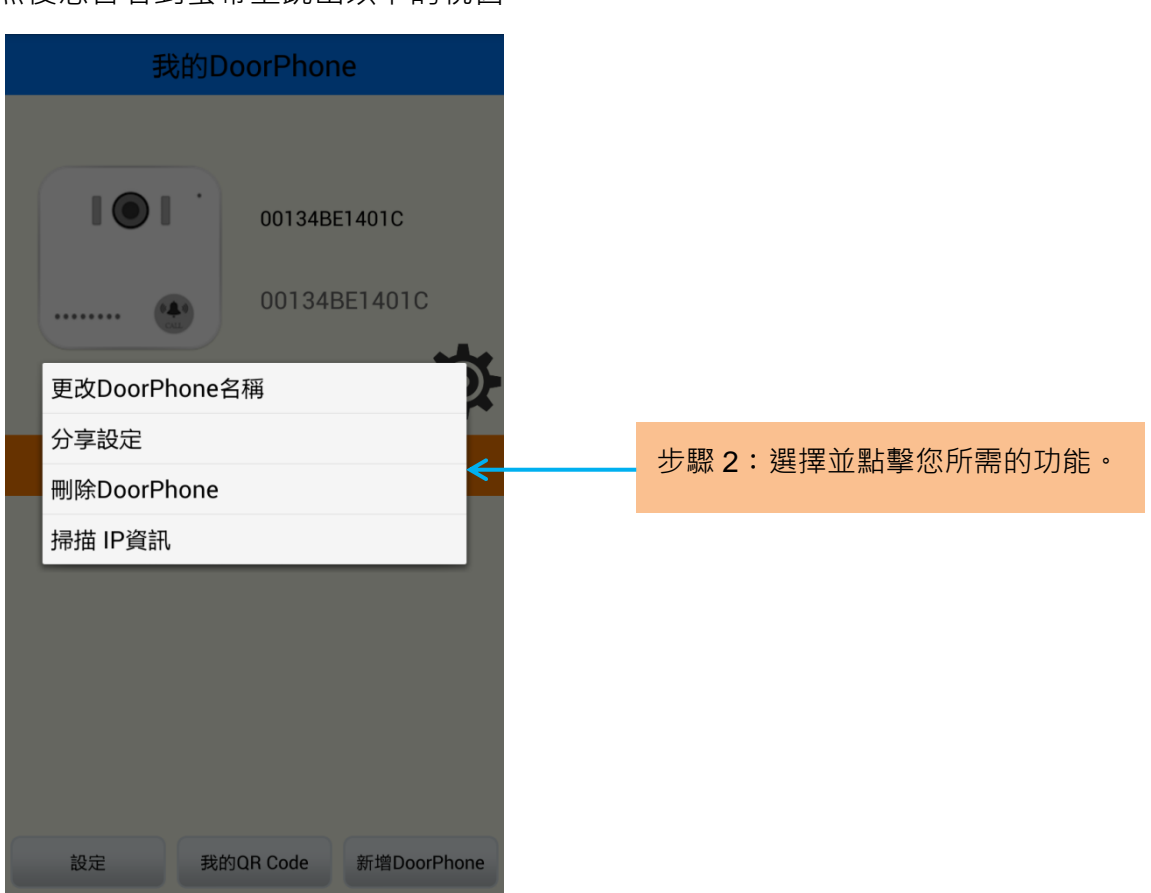

**分享設定**:選擇此功能您能與其他人分享您的門口機。

| 分享設定                  | 分享設定            |                 |               |  |
|-----------------------|-----------------|-----------------|---------------|--|
|                       | 請輸入要分<br><br>   | →享的帳號           | 確定            |  |
| 步驟 1:點擊"新增分享者"<br>按鈕。 | 步驟 2:<br>打<br>打 | 喻入要分享<br>帚瞄其 QR | 的帳號或<br>code。 |  |
| 新增分享者                 |                 | 新增分享者           |               |  |

**掃瞄 IP 資訊:**選擇此功能,您能找到您的門口機的 IP 資訊。

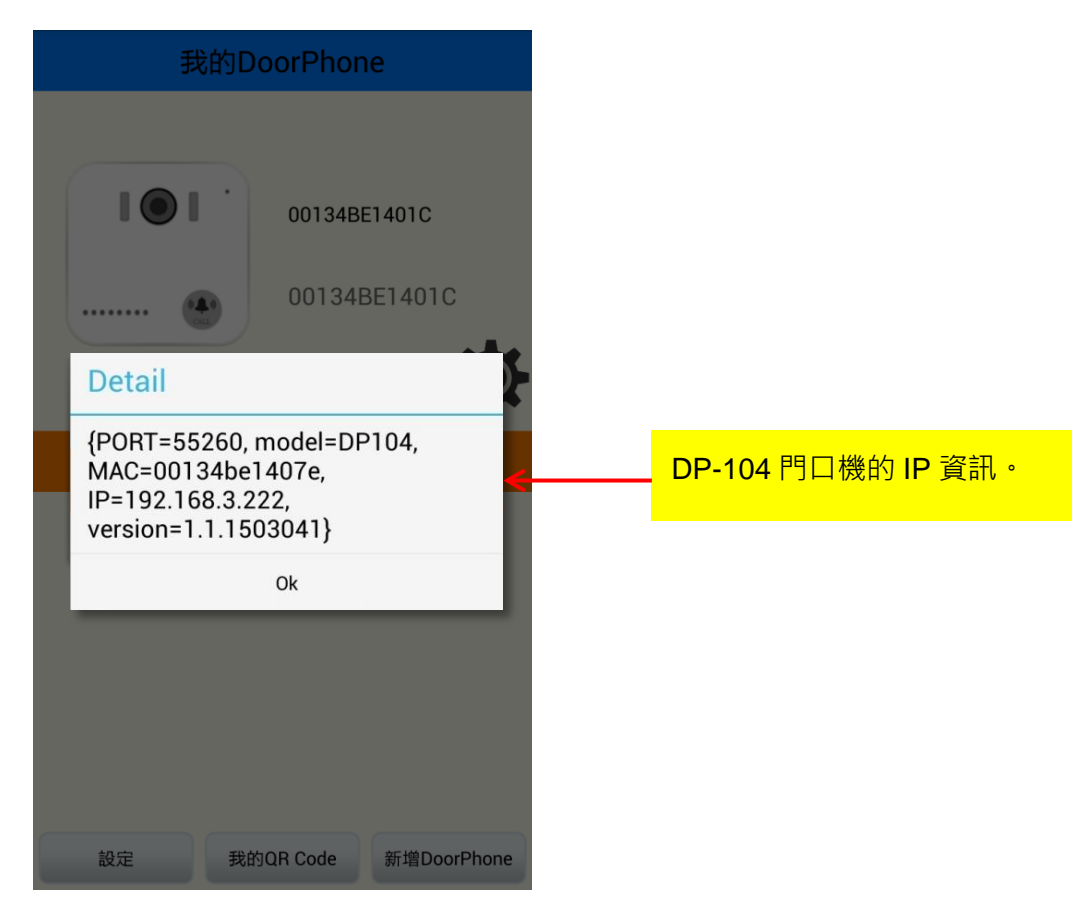

分享給我的 DoorPhone:其他使用者可以與您分享他/她的門口機。

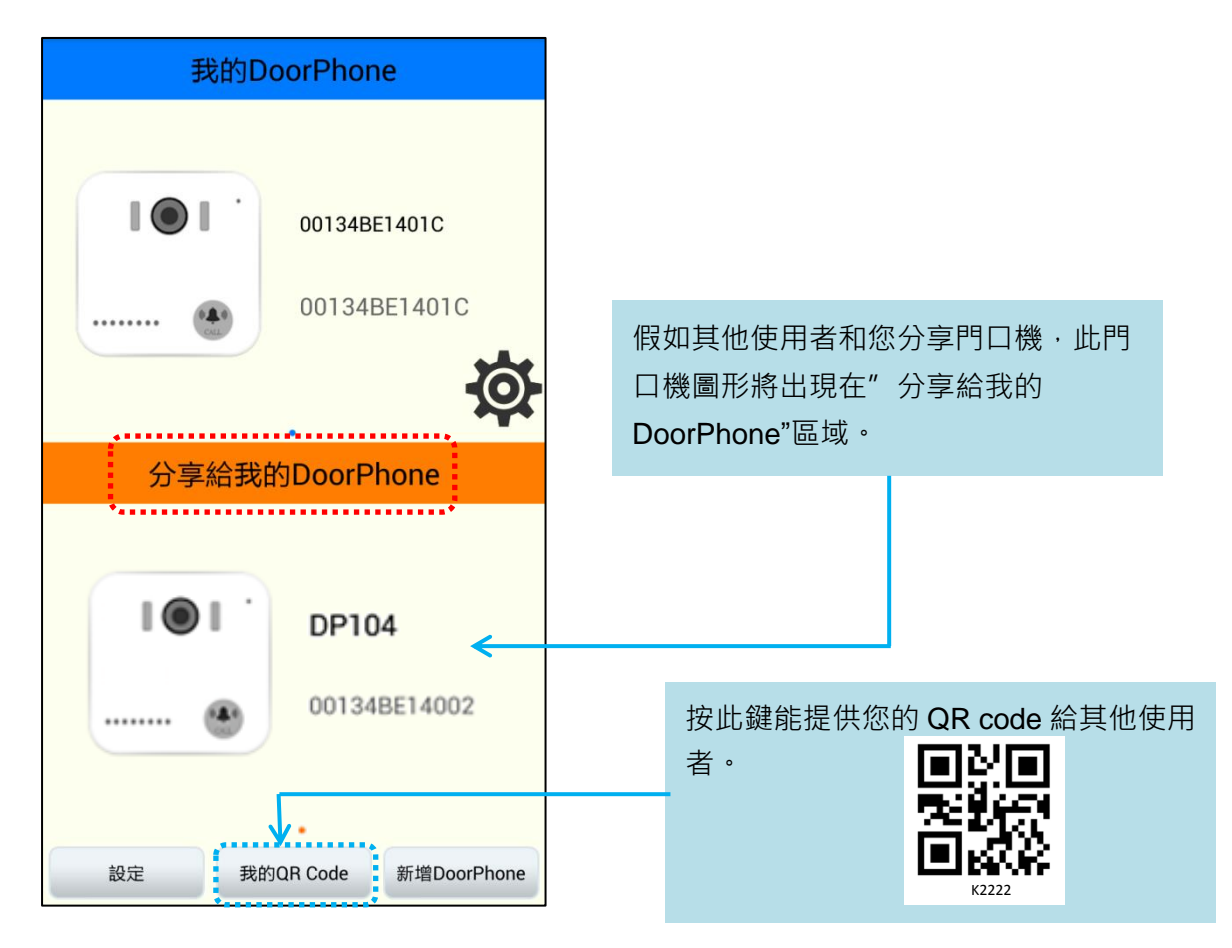